# 内蒙古自治区住建行业从业人员培训考核 信息管理系统操作说明

(燃气类-学员)

### 2023.11.21

#### 目录

| 1. | 注册账号            | 3  |
|----|-----------------|----|
| 2. | 登录账号            | 3  |
| 3. | 查看报名信息          | 4  |
| 4. | 参加培训            | 5  |
| 5. | 打印准考证           | 5  |
| 6. | 参加考试            | 6  |
| 7. | 查看、下载电子证书       | 7  |
| 8. | 申请更换企业          | 8  |
| 9. | 继续教育            | 9  |
|    | 9.1 继续教育报名      | 9  |
|    | 9.2 查看报名信息及详情1  | .0 |
|    | 9.3 参加线下继续教育培训1 | .0 |
|    | 9.4 查看电子证书1     | 0  |

### 1. 注册账号

考试系统网址: <u>https://ksxt.lwglfw.cn:200</u>

没有账号的需要先注册账号

| 内 蒙 古 自 治 区<br>住 建 行 业 从 业 人 员<br>培 训 考 核 信 息 管理系统 |                  |
|----------------------------------------------------|------------------|
| • 繁母/手机母                                           |                  |
| - 8049<br>- 804789<br>- 1015                       | Seatore Contract |
| ₫家<br>応辺約97 [没有账号7去注册]                             |                  |
|                                                    |                  |

注册,补充信息--点击注册用户后提示注册成功

| 内 蒙 古 自 治 区<br>住 建 行 业 从 业 人 员<br>培 训 考 核 信 息 管 理 系 统 |          |
|-------------------------------------------------------|----------|
| 注册                                                    |          |
| *姓名                                                   |          |
| ,身份证号                                                 | (上) 服作手册 |
| * 1200-67-6-7-7-7-7-7-7-7-7-7-7-7-7-7-7-7-7-          |          |
| * 重规密码                                                | き服用45    |
| * 手机号                                                 |          |
| *验证码 发送验证码                                            |          |
| 注册用户                                                  |          |
| 已有账号?去登录                                              |          |

### 2. 登录账号

账号为注册时填写的手机号,密码为注册时设置的密码。

| 内蒙住建行   | 古自治区业从业人员         |                           |
|---------|-------------------|---------------------------|
| 当训考核    | 名信息官理系统           | Land State (1997)<br>操作手册 |
| * 19269 | 0415              | Sectorial                 |
| 志记谢吗?   | \$599<br>没有账号?去注册 |                           |
|         |                   |                           |

### 3. 查看报名信息

燃气类获证考试不支持学员在线报名,必须由培训机构批量报名。 培训机构报名完成后,学员可以在【燃气证书】--【报名信息】中查看相关报名 信息,包括报名项目、岗位、盟市、机构、时间及报名状态等信息。如果报名信 息的核验状态为不通过,可以查看原因。

| 内蒙古自治区<br>住建行业从业人员                          |          | 报名信息<br>我的测试报名 ×   | 报名信息<br>MinippinKei ×  |       |      |        |            |                     |         |       |  |  |
|---------------------------------------------|----------|--------------------|------------------------|-------|------|--------|------------|---------------------|---------|-------|--|--|
|                                             | AE // 5/ | 盟市                 | 机构                     | 姓名    | 身份证号 | 报名项目   | 岗位         | 报名时间                | 状态      |       |  |  |
| <ul> <li></li></ul>                         | 专业人员     | 呼和浩特市              | 呼和浩特市兴泰职业培训<br>学校      | \$BN中 |      | 燃气C类考核 | C-液化石油气库站工 | 2022-11-25 11:08:42 | 实名认证通过  | 下载准考证 |  |  |
|                                             | k<br>š   | NEADH-Math<br>报名信息 | 呼和浩特市兴泰职业培训<br>学校      | 意的中   |      | 燃气B类考核 | 8-安全生产管理人  | 2022-11-23 11:05:31 | 实名认证通过  | 下载准考证 |  |  |
|                                             | 2        | 更换企业<br>继续教育报名     | 呼和浩特市兴泰职业培训<br>学校      | 部帅    |      | 燃气A类考核 | A-企业主要负责人  | 2022-11-21 17:31:46 | 实名认证通过  | 下载准考证 |  |  |
|                                             |          | 继续教育报名信息           | 呼和浩特市兴泰职业培训<br>学校      | 意的中   |      | 燃气C类考核 | C-燃气用户检修工  | 2022-11-10 16:30:44 | 实名认证通过  | 下载准客证 |  |  |
| <ul> <li>日 订单管理</li> <li>48 学员管理</li> </ul> | E<br>E   | 继续救育培训<br>呼和浩特市    | 呼和浩特市兴泰职业培训<br>学校      | 章印中   |      | 燃气A类考核 | A-企业主要负责人  | 2022-11-08 14:36:55 | 实名认证不通过 |       |  |  |
|                                             |          | 包头市                | 包头市住房和城乡建设绿<br>色发展促进中心 | 部中    |      | 燃气A类考核 | A-企业主要负责人  | 2022-09-20 11:47:27 | 实名认证通过  | 下载准考证 |  |  |
|                                             |          | < 1 > 共6条          | 20条/页 ~                |       |      |        |            |                     |         |       |  |  |

### 4. 参加培训

参加培训机构组织的培训。

## 5. 打印准考证

#### 【燃气证书】--【报名信息】--【下载准考证】--打印

|          |                                        | 报名信息           |                        |       |                    |                    |                 |                     |              | 8 36/10        | → 退出 |
|----------|----------------------------------------|----------------|------------------------|-------|--------------------|--------------------|-----------------|---------------------|--------------|----------------|------|
|          | 9 蒙 古 自 治 区<br>主建行业从业人员<br>fi训考核信息管理系统 | 我的测试报名 ×       |                        |       |                    |                    |                 |                     |              |                |      |
|          |                                        | 盟市             | 机构                     | 姓名    | 身份证号               | 报名项目               | 岗位              | 报名时间                | 状态           |                |      |
| Ø        | 首页                                     |                | 呼和浩特市兴泰职业培训            | ople  | 050400400000070005 | Market Charles Law | へきゆごみをまして       | 0000 44 05 44 00 40 | and a latter | TRANST         |      |
| Ē        | 施工现场专业人员                               | *340/01410     | 学校                     | 3000  | 330102133003073233 | RO-WORKSTR         | C-WOUTH MANDT   | 2022-11-23 11:00:42 |              | 1.300 12. 9.12 |      |
| <b></b>  | 特种作业                                   | an finistation | 呼和浩特市兴泰职业培训<br>学校      | 部师    | 350102199003079295 | 燃气B类考核             | B-安全生产管理人       | 2022-11-23 11:05:31 | 实名认证通过       | 下载准带证          |      |
|          | 燃气证书                                   | 报名信息           |                        |       |                    |                    |                 |                     |              |                |      |
|          | 学习记录                                   | 更换企业           | 呼和浩特市兴泰职业培训<br>学校      | 印印    | 350102199003079295 | 燃气A类考核             | A-企业主要负责人       | 2022-11-21 17:31:46 | 实名认证通过       | 下载准考证          |      |
| <u>س</u> | 成绩管理                                   | 继续教育报告         | 呼和浩特市兴泰职业培训            | -014  | 050400400000000000 |                    |                 | 0000 44 40 40 00 44 |              | Taratast       |      |
|          | 11.11日日日                               |                | 学校                     | 30000 | 330102133003073233 | R-WX-5R            | C-95-MD/Project | 2022-11-10 10.30.44 |              | 1.000 00 0 00  |      |
|          | 订甲管理<br>学员管理                           | 呼和浩特市          | 呼和浩特市兴泰职业培训<br>学校      | 野助中   | 350102199003079295 | 燃气A类考核             | A-企业主要负责人       | 2022-11-08 14:36:55 | 实名认证不通过      |                |      |
|          |                                        | 包头市            | 包头市住房和城乡建设绿<br>色发展促进中心 | 部中    | 350102199003079295 | 燃气A类考核             | A-企业主要负责人       | 2022-09-20 11:47:27 | 实名认证通过       | 下载准考证          |      |
|          |                                        | < 1 → 共6条      | 20条/页 🗸                |       |                    |                    |                 |                     |              |                |      |
|          |                                        |                |                        |       |                    |                    |                 |                     |              |                |      |

|        | 燃气类经营企业       | 从业人员准考            | 证<br>         |
|--------|---------------|-------------------|---------------|
| 姓名     | 郭帅            | 性 别               |               |
| 身份证号码  | 100.000       |                   |               |
| 准考证号   | 1501221       | 1794              |               |
| 报名企业   |               | 呼和浩特燃气企业          | N.            |
| 考试类别   | c             | -液化石油气库站1         | 1             |
| 理论考试时间 | 2022-11-28 14 | ::30:00 至 2022-1  | 1-28 14:30:00 |
| 理论考试地点 |               | 电教室1              |               |
| 实操考试时间 | 20            | 022-11-28 15:30:0 | 0             |
| 实操考试地点 |               | 新建大楼              |               |

### 6. 参加考试

学员拿着准考证到考试现场进行理论考试,入场时需进行人证识别,通过后进入 考场开始。

输入身份证号进入考试系统,若当天有一场以上待考考试,会提示需要输入准考 证号,若当天只有一场待考考试,则不需要输入准考证号,输入身份证号后即可 直接进入考试。

开考前,考生可以登录考试系统,未到考试时间时,需等待。开考后 30 分钟不 能登录考试系统,开考后 30 分钟可以交卷。考试过程中系统进行三次人脸抓拍。 系统支持考生手动交卷和考试结束自动交卷,交卷后实时显示理论考试成绩。

第6页

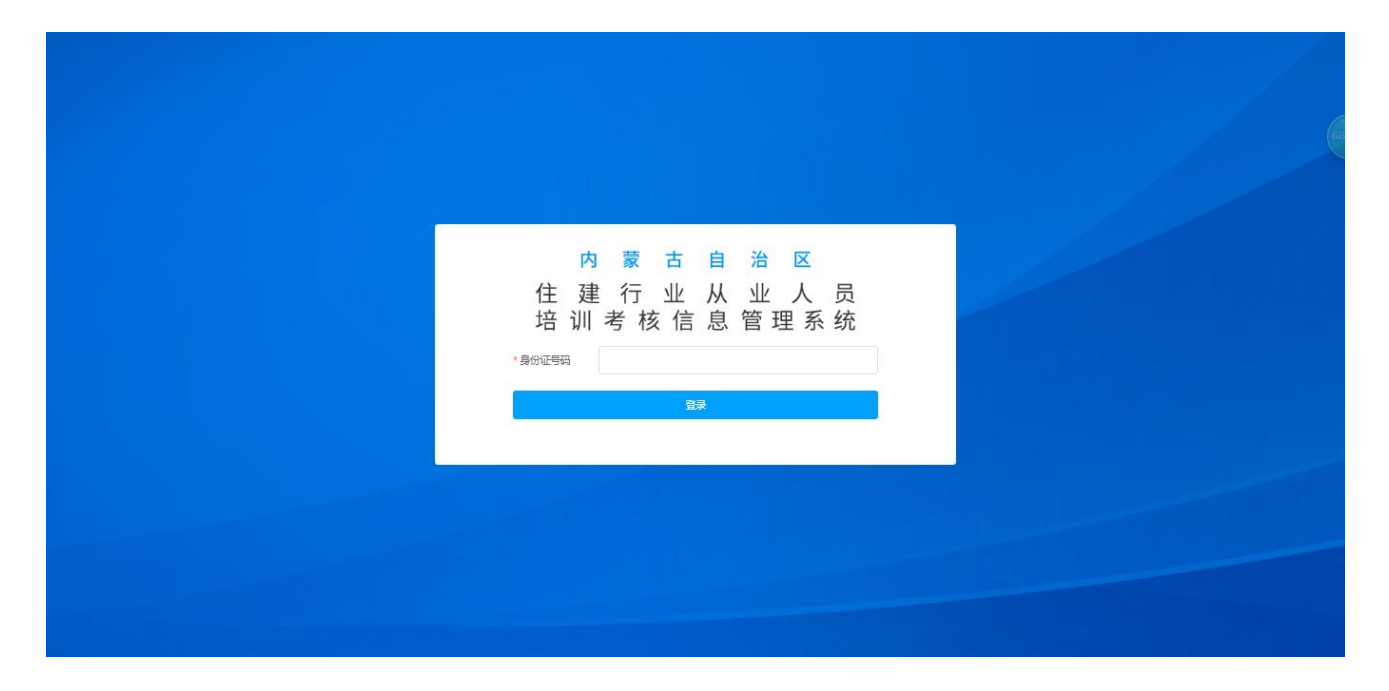

学员考试完成后离场,如理论考试第一次不合格,可参加当日补考。 补考成绩不合格的需要重新培训重新考试。

报考燃气 C 类的学员,理论考试合格后,还需参加实操考试。实操考试成绩由培训机构汇总后提交到住建局审核。

# 7. 查看、下载电子证书

在【证书管理】--【我的证书】--点击【查看证书】,可查看证书信息,可点击【下 载证书】进行下载等操作。

| 内 蒙 古 自 治 区<br>住 建 行 业 从 业 人 员<br>培训考核信息管理系统   | 证书管理<br>证书管理 × |         |                        |           |                   |            |            |      |             | <b>9</b> (10) | → 退出 |
|------------------------------------------------|----------------|---------|------------------------|-----------|-------------------|------------|------------|------|-------------|---------------|------|
| <b>0</b> #A                                    | 身份证号           | 证书编号    |                        |           |                   |            |            |      |             |               |      |
|                                                | 上传头像<br>姓名     | 身份证号    | 证书                     | 岗位        | 证书编号              | 初次获证日期     | 有效期        | 证书状态 | 联系电话        | 操作            |      |
|                                                | 印印             |         | 建筑施工特种作业操作<br>资格证      | 建筑电工      | 夢A0002022182061   | 2022-10-28 | 2024-10-27 | 有效   | 19800000017 |               |      |
|                                                | 我的证书           |         | 建筑施工特种作业操作<br>资格证      | 建筑电工      | 蕨012021000003     | 2021-10-20 | 2021-10-01 | 有效   | 19800000017 |               |      |
| 旨 订单管理 Ⅰ · · · · · · · · · · · · · · · · · · · | 印印             |         | 燃气经营企业从业人员<br>专业考核合格证书 | A-企业主要负责人 | 15000099979rqrycs | 2021-01-01 | 2023-01-01 | 有效   | 19800000017 | 查看证书          |      |
|                                                | 印度             |         | 建筑施工特种作业操作<br>资格证      | 物料提升机司机   | 15000099978tzrycs | 2021-01-01 | 2023-01-01 | 有效   | 1980000017  |               |      |
|                                                | 王志恒            |         | 建筑施工特种作业操作<br>资格证      | 塔式起重机司机   | 15000099996zyrycs | 2020-08-10 | 2022-12-10 | 有效   | 1980000017  |               |      |
|                                                | < 1 > 共5条      | 10条/页 ~ |                        |           |                   |            |            |      |             |               |      |

### 8. 申请更换企业

燃气A类证书人员不允许更换企业

燃气B类、C类可以申请更换企业

【燃气证书】--【更换企业】--【申请更换企业】

|                                                                                                    | 更换企业     |            |          |            |           |          |         |           |      |              | <b>8</b> 98)0 | → 退出 |
|----------------------------------------------------------------------------------------------------|----------|------------|----------|------------|-----------|----------|---------|-----------|------|--------------|---------------|------|
| 内 蒙 古 自 治 区<br>住 建 行 业 从 业 人 员<br>培训考核信息管理系统                                                                                                    | 更换企业 ×   |            |          |            |           |          |         |           |      |              |               |      |
| @ 首页                                                                                                    | 证书编号     |            | 审核状态 请选择 |            | Q 描述 な 重要 | ≥ 尋出     |         |           |      |              |               |      |
| 前 施工现场专业人员                                                                                                    | + 由請更換企业 |            |          |            |           |          |         |           |      |              |               |      |
| 前 特种作业                                                                                                    |          | 17.11      | 1100 A   | 面接给个业      | 雨场后众山     | do las l | 由法人自体证券 | db3860163 | 中核伊杰 | 更快的时间        | 100 PC        |      |
| to the second second se | 报名信息     | WE-P9      | DANZ     | MERCHOLENE | 建探信正理     | 甲順人      | 中國人身切证亏 | 中国的时      | 甲铁化品 | SEPACISIPO . | DRTF          |      |
| □ 学习记录                                                                                                    | 更换企业     |            |          |            |           | 1        | 雪无数据    |           |      |              |               |      |
| 🐷 成绩管理                                                                                                    | 继续教育报名   | S INTE     |          |            |           |          |         |           |      |              |               |      |
| □ 证书管理                                                                                                    | 继续教育报名信息 | ак. 1090/Д |          |            |           |          |         |           |      |              |               |      |
| 目 订单管理                                                                                                    | 继续教育培训   |            |          |            |           |          |         |           |      |              |               |      |
| 48. 学员管理                                                                                                    |          |            |          |            |           |          |         |           |      |              |               |      |
|                                                                                                    |          |            |          |            |           |          |         |           |      |              |               |      |
|                                                                                                    |          |            |          |            |           |          |         |           |      |              |               |      |
|                                                                                                    |          |            |          |            |           |          |         |           |      |              |               |      |

补充信息,上传相关材料后提交到住建厅进行审核。

审核通过后,按照新企业生成新的证书,老证书作废。列表中会显示两条记录, 一条生效的新企业的证书信息,一条老企业的作废证书。 审核不通过的,需要学员重新提交申请。

| 内 蒙 古 自 治 区<br>住 建 行 业 从 业 人 员 | 更换企业<br><sup>更换企业 ×</sup> |                               |                           |          |          | 😌 <sup>фрир</sup> 🛃 ин |
|--------------------------------|---------------------------|-------------------------------|---------------------------|----------|----------|------------------------|
| 培训考核信息管理系统                     | 证书编号                      | ■模式态 前80%<br>申请更换企业           | ◇ ○ 詳語 ○ 董道   之 导出        |          | ×        |                        |
| □ 特种作业<br>□ 燃气证书               | + 申請更施企业<br>证书编号          | 法择证书 調洗経 く                    | 肉位                        | Jacobing | ity data | 操作                     |
| 山 学习记录<br>國 成绩管理<br>日 证书管理     | < 1 > 共0条                 | 业中的间期12-322<br>上传离职企业证<br>明材料 | ********<br>上傳新企业证明<br>材料 |          |          |                        |
| ■ 订单管理 ◎ 学员管理                  |                           | T                             |                           | T        |          |                        |
|                                |                           | 19-0 R018                     |                           |          |          |                        |
|                                |                           |                               |                           |          |          |                        |

9. 继续教育

### 9.1 继续教育报名

【燃气证书】--【继续教育报名】--填写信息,专业课学习方式默认为线下学习。 确认无误后点击【提交】,报名完成。

|                      |                                 | 继续教育在线报行 | 3          |        |               | e solo | → 退出 |
|----------------------|---------------------------------|----------|------------|--------|---------------|--------|------|
| 内 蒙<br>住 建 行<br>培训考机 | 古 自 治 区<br>业 从 业 人 员<br>§信息管理系统 | 继续救育在线报名 | ×          |        |               |        |      |
|                      |                                 | 证书信息     |            |        |               |        |      |
| 0                    | 首页                              | *报名项目    | 法法 ~       | * 岗位丁种 | <b>语洗</b> 怪 ~ |        |      |
| 苗                    | 施工现场专业人员                        |          |            |        |               |        |      |
|                      | 特种作业                            | *证书编号    | 清选择 ~      |        |               |        |      |
|                      | 医气证书                            | 报名信息     |            |        |               |        |      |
| Ű                    | 学习记录                            | 更换企业     |            |        |               |        |      |
| ø                    | 成绩管理                            | 继续教育报名   | BI¢        | "身份证号  |               |        |      |
| ۳                    | 证书管理                            | 继续教育报名信息 | 9800000017 | * 文化程度 | 请选择 ~         |        |      |
|                      | 订单管理                            | 继续教育培训   |            |        |               |        |      |
| 뚌                    | 学员管理                            | *毕业院校    |            | ~ 专业   |               |        |      |
|                      |                                 | *工作年限    |            |        |               |        |      |
|                      |                                 | 报名信息     |            |        |               |        |      |
|                      |                                 | *专业课学习方式 | 请选择 ~      | * 盟市   | 请选择 ~         |        |      |
|                      |                                 | * 主管单位   | 清选择 ~      |        |               |        |      |
|                      |                                 |          | 提交         |        |               |        |      |

#### 9.2 查看报名信息及详情

【燃气证书】--【继续教育报名信息】--如果已报名会显示一条报名的信息记录, 可查看详情。

| 内蒙古自治区                        | 我的继续教育报名  |                   |         |      |      |       |           | B abit              | → 退出 |
|-------------------------------|-----------|-------------------|---------|------|------|-------|-----------|---------------------|------|
| 住 建 行 业 从 业 人 员<br>培训考核信息管理系统 | 我的建筑教育报告× |                   |         |      |      |       |           |                     |      |
|                               | ○ 刷新列表    |                   |         |      |      |       |           |                     |      |
| 前 施工现场专业人员                    | 盟市        | 主管单位              | 专业课学习方式 | 姓名   | 身份证号 | 报名项目  | 岗位        | 报名时间                |      |
| 苗 特种作业                        | 呼和浩特市     | 呼和浩特市住房和城乡建设<br>周 | 线下学习    | 意的中  |      | 燃气C   | C-燃气用户检修工 | 2022-12-01 10:25:08 | 洋情   |
|                               | 报名信息      |                   |         | -    |      |       |           |                     |      |
| 11 学习记录                       | 更换企业      |                   |         | Atin |      | 18 AB | A-企业主要负责人 | 2022-11-23 15:54:29 | )#19 |
| ₩ 成績管理                        | 继续教育报名    | 亲 20条/页 V         |         |      |      |       |           |                     |      |
|                               | 继续救育报名信息  |                   |         |      |      |       |           |                     |      |
| 目 订单管理                        | 继续数首培训    |                   |         |      |      |       |           |                     |      |
| 88 字员管理                       |           |                   |         |      |      |       |           |                     |      |
|                               | -         |                   |         |      |      |       |           |                     |      |

#### 9.3 参加线下继续教育培训

燃气专业课学习方式默认都是线下学习,学员需要参加住建局组织的线下继 续教育培训。

培训完成后,课时由住建局上传。由住建厅审核通过后,满足课时要求的学员,证书信息会自动更新,证书有效期延长五年。

#### 9.4 查看电子证书

在【证书管理】--【我的证书】点击【查看证书】可查看电子证书信息。

|                                           | 证书管理   |      |                        |             |                   |                 |            |             |             | 800     | → 退出 |
|-------------------------------------------|--------|------|------------------------|-------------|-------------------|-----------------|------------|-------------|-------------|---------|------|
| 内 蒙 古 白 治 区<br>住 建 行 业 从 业 人<br>培训考核信息管理系 | 员<br>统 |      |                        |             |                   |                 |            |             |             |         |      |
| <b>@</b> 首页                               | 身份证号   | 证书编号 | -                      |             | 国際                |                 |            |             |             |         |      |
| 📅 施工现场专业                                  | 人员     |      |                        |             |                   |                 |            |             |             |         |      |
| <b>前 特种作业</b>                             |        |      | 17.44                  | Miles.      | 17.444.57         | ATTAC MALE FROM |            | 17.44.00.00 | 10 at 4 14  | 499.74- |      |
| 💾 燃气证书                                    | 姓名     | 身份证亏 | 业书                     | ppty        | 业书编写              | 初次获让日期          | 有效期        | 业书状态        | 联系电话        | 操作      |      |
|                                           | 部心中    |      | 建筑施工特种作业操<br>作资格证      | 建筑电工        | 蒙A0002022182061   | 2022-10-28      | 2024-10-27 | 有效          | 19800000017 |         |      |
| 🖗 成绩管理                                    |        | -    | 建筑施工特种作业操              | 1.1.1.1.1.1 |                   |                 |            |             |             |         |      |
| 🗒 证书管理                                    | 我的证书   |      | 作资格证                   | 建筑电上        | 蒙012021000003     | 2021-10-20      | 2021-10-01 | 有效          | 1980000017  |         |      |
| 订单管理                                      | 部帅     |      | 燃气经营企业从业人<br>日春业考验会按证书 | A-企业主要负责人   | 15000099979rqrycs | 2021-01-01      | 2023-01-01 | 有效          | 19800000017 | 查看证书    |      |
| · 学员管理                                    |        |      | MATAKDIFT.D            |             |                   |                 |            |             |             |         |      |
|                                           | 郑印中    |      | 建筑施工特种作业操<br>作资格证      | 物料提升机司机     | 15000099978tzrycs | 2021-01-01      | 2023-01-01 | 有效          | 1980000017  |         |      |
|                                           |        |      |                        |             |                   |                 |            |             |             |         |      |